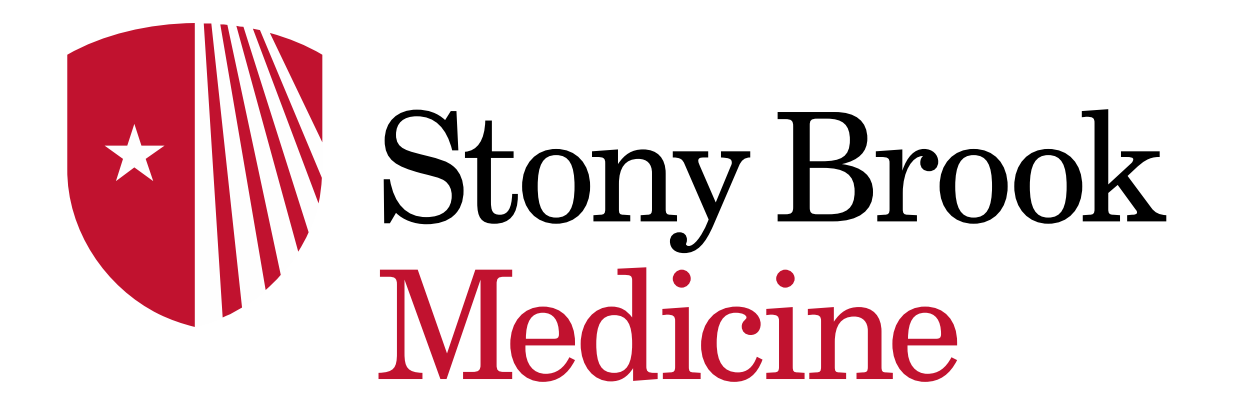

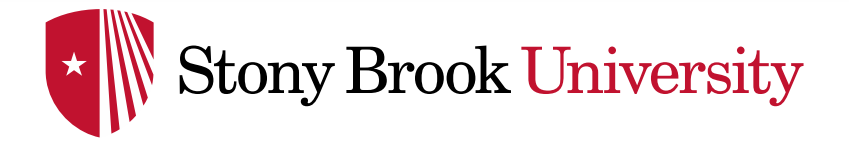

DRAGON MEDICAL ONE

## Getting Started with Dragon DMO PowerMic

Dept of Clinical Transformation 2019

## Stony Brook University

- Connect your MIC to the appropriate USB port on your computer
- To access PowerChart using DMO, click the 'DMO PowerChart' link on SSO
- If the computer does not have SSO, click on the desktop DMO <u>PowerChart Mic</u> icon on Citrix

Det

- Do NOT click on the PowerChart icon DMO will automatically open PowerChart
- The Dragon Medical One Login box will appear on your screen.

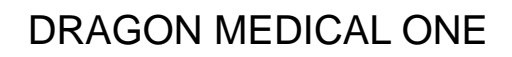

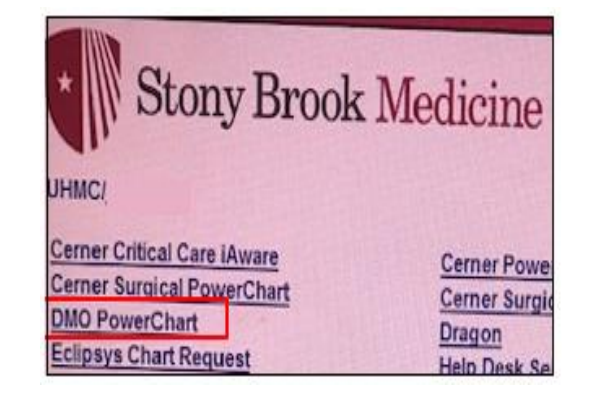

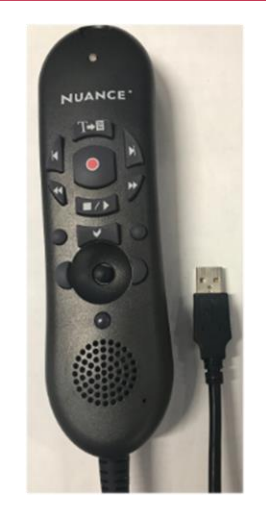

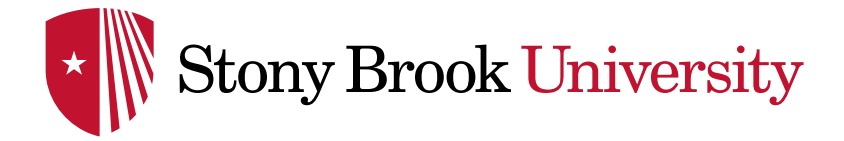

## GETTING STARTED WITH POWERMIC

- Log In: enter your PowerChart user name
- Microphone: select 'Microphone (PowerMIC II-NS)' if it doesn't automatically display
- Specialty: recommended to select the 'General Medicine' as the preferred specialty. All specialty vocabularies are based on this book so you no longer have to select your specialty
- The **DragonBar** will appear on the left hand side of the screen
- Press and hold the microphone button to begin speaking

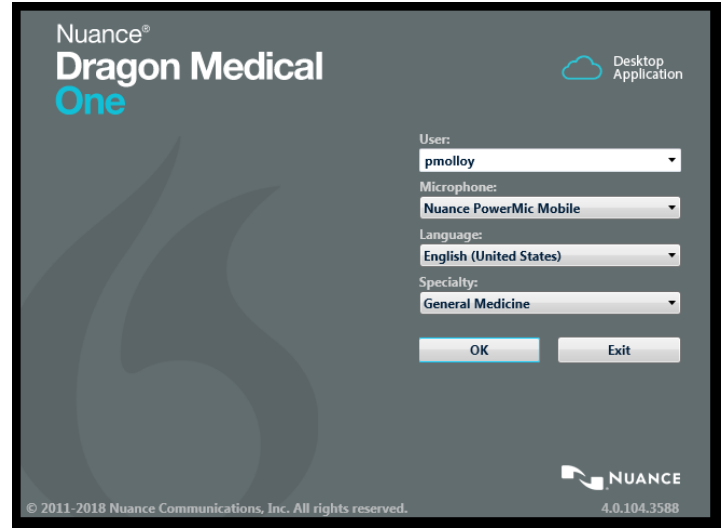

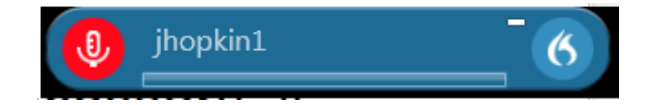

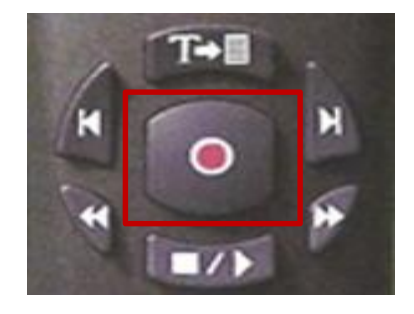